## このファイルのソースが信頼できないため、Microsoftによりマクロの実行がブロックされました。 という文言が出たときの対処法

| クリップ | π−F 15 |                  | フォント                    |                      | 751                | 置              | 5          | 数値             | (sr | スタ  | 416 |  |  |
|------|--------|------------------|-------------------------|----------------------|--------------------|----------------|------------|----------------|-----|-----|-----|--|--|
| ⊗ t  | セキュリティ | リスク <u>このファイ</u> | (ルのソースが信頼でき             | ないため、 Mic            | crosoft によりマクロの実   | 行がブロックされま      | <u>Ute</u> | 詳細を表示          |     |     |     |  |  |
| A1   | A      | B                | √ f <sub>x</sub><br>C [ | <b>↑</b> この)<br>下記の) | メッセージが表<br>方法をお試しく | 表示された<br>ください。 | Ь          | I              | J   | κII | M   |  |  |
| 1    | 基本設定   |                  | シート表示切替                 |                      | 年次処理               |                |            | 実施状況確認<br>集計出力 |     |     | 長   |  |  |
| 2    | 基本設定   |                  |                         |                      |                    |                |            |                |     |     |     |  |  |
| 3    | No     | No 項目            |                         |                      | 内容                 |                |            |                |     |     |     |  |  |
| 4    | 1      | 1 市町村名           |                         | 神戸                   | 神戸市                |                |            |                |     |     |     |  |  |
| 5    | 2 年度   |                  | <b>2</b> 02             | 2023 ~ _ ``          |                    |                |            |                |     |     |     |  |  |
|      |        |                  | $\downarrow$            |                      |                    |                |            |                |     |     |     |  |  |

| Ver1.4                  | a.xism 2023/05/18/13:41 | M       | ICROSOFT EXCE |
|-------------------------|-------------------------|---------|---------------|
| 開く                      | (0)                     |         |               |
| 新が                      | 5(N)                    |         |               |
| Ehte                    | J(P)                    |         |               |
| Sky                     | De ("共有                 |         |               |
| Sky                     | pe ('开有                 |         |               |
| <ul> <li>One</li> </ul> | Drive (C移動(M)           |         |               |
| 解測                      | I(X)                    | >       |               |
| 圧縮                      | i(U)                    | >       |               |
|                         | ſ                       |         |               |
| 🥑 t+                    | コリティ上の脅威の検索             |         |               |
| ブロ・                     | ブラムから開く(H)              |         |               |
| アク                      | セスを許可する(G)              | >       |               |
| 🧕 Zip                   | して共有 (WinZip Express)   |         |               |
| 🖳 Win                   | Zip(Z)                  | >       |               |
| 以前                      | iのバージョンの復元(V)           |         |               |
| 送る                      | (N)                     | >       |               |
| 切り                      | 取り(T)                   | _       |               |
| שצי                     | -(C)                    |         |               |
| Эз-                     | -トカットの作成(S)             |         |               |
| 削除                      | ŧ(D)                    |         |               |
| 名前                      | iの変更(M)                 |         |               |
| プロ                      | (T-(R)                  | + + + + | 1 51 -        |

 $\downarrow$ 

| 中務支援システム \ | ◎ 事務支援システム Ver1.41.xlsmのプロパティ ×                                                                                                    |  |
|------------|----------------------------------------------------------------------------------------------------|--|
|            | 全般 セキュリティ カスタム 詳細 以前のバージョン                                                                                                    |  |
|            | 事務支援システム Ver1.41.xlsm                                                                                                    |  |
|            | ファイルの種類: Microsoft Excel マクロ有効ワークシート (.xlsm)                                                                                         |  |
|            | プログラム: x Excel 変更(C)                                                                                                    |  |
|            | 場所: C:¥Users¥20121069¥Documents¥作業用フォルダ(無)                                                                                           |  |
|            | サイズ: 4.10 MB (4,307,456 パイト)                                                                                                    |  |
|            | ディスク上 4.10 MB (4,308,992 パイト)<br>のサイズ:                                                                                               |  |
|            | 作成日時: 2023年5月18日、13:47:27                                                                                                    |  |
|            | 更新日時: 2023年5月18日、13:41:10                                                                                                    |  |
|            | アクセス日時: 2023年5月18日、13:47:50                                                                                                    |  |
|            | 属性: □読み取り専用(R) □隠しファイル(H) 詳細設定(D)                                                                                                    |  |
|            | セキュリティ: このファイルは他のコンピューターから取得し<br>たものです。このコンピューターを保護するた<br>め、このファイルへのアクセスはブロックされる<br>可能性があります。<br>セ許可する(K) ←許可するにチェックを入れ<br>OKボタンを押す。 |  |
|            | OK キャンセル 適用(A)                                                                                                    |  |